## ผลการใช้จ่ายงบประมาณของกรมสนับสนุนบริการสุขภาพ ผ่านระบบ SMART67

- 1. พิมพ์ URL : https://smart.hss.moph.go.th/67/#
- 2. คลิกเลือกเมนู สรุปข้อมูลนำเสนอผู้บริหาร เลือก งบดำเนินงาน เลือก สรุปรายงานภาพรวม

|                                                      | 1:27:45                                                                                              | 11:27:50            | 11:27:55                                                   | 11:28:0<br>Highcharts.com |                                | Planning       | And Budgeting     | Manageme<br>SMART<br>Versio | ent<br>67      | A State of the state of the sta |
|------------------------------------------------------|----------------------------------------------------------------------------------------------------|---------------------|------------------------------------------------------------|---------------------------|--------------------------------|----------------|-------------------|-----------------------------|----------------|----------------------------------------------------------------------------------------------------|
| 🕨 บริการข้อมูล                                       | 🕨 สรุปข้อมูล                                                                                         | เป่าเสนอผู้บริหาร 🕠 | สรุปแผนงานโครง <i>เ</i>                                    | การ/ความเชื่อมโยง         | สรุปรายงานผลก                  | กรดำเนินงาน 🔉  | สรุปรายงานการเงิน | > แผนปฏิ                    | ุ่มัติการ      | LOGIN(สำหรับเจ้าหน้าที่)                                                                                                    |
|                                                      | งบดำเนินงาน<br>งบบุคลากร                                                                             |                     | >> งบตำเนินงาน สรุปรายงานภาพรรม<br>งบบุคลากร สรุปงบโครงการ |                           | ในย์สนับสนุน<br>ริการสุขภาพ∕   | รวมทั้งสิ้น    | ผลการเบิก         | าจ่าย                       | 1              | ^                                                                                                    |
| <ul> <li>กิจกรรมโครงก<br/>ผลิต</li> </ul>            | งบอุดหนุน<br>งบรายจ่าย<br>งบบไระบวก                                                                  | อื่น<br>แจ๊บปวรจ    | ,409,520.00                                                | 0.00                      | 11,730,963.00                  | 44,140,483.00  |                   |                             |                |                                                                                                    |
| 🔘 ค่าใช้จ่ายในกา                                     | งบลงทุน                                                                                              |                     | ,456,175.00                                                | 0.00                      | 24,545,710.00                  | 65,001,885.00  |                   |                             |                |                                                                                                    |
| <ul> <li>เงินบำรุง/เงินน<br/>ประมาณ</li> </ul>       | iารุง/เงินน ประเมินผลโครงการ<br>เหตุการเปิดอ่ายเหมประมาณ                                             |                     | ,240,000.00                                                | 0.00                      | 10,440,391.99                  | 11,680,391.99  | 4º sauar          | 60                          |                | 40 šauar 60                                                                                                    |
| 🔘 งบประมาณอื่น                                       | า                                                                                                    | รายละเอียด          | 0.00                                                       | 0.00                      | 0.00                           | 0.00           | 8                 | 8                           | 2              | <b>&gt;</b> 8                                                                                                    |
| <ul> <li>งบลงทุน(โครงย<br/>ผลิต)</li> </ul>          | <ul> <li>งบลงทุน(โครงการตามผล<br/>ผลิต)</li> <li>งบลงทุน(เงินบ่ารุง/เงิน<br/>นอกงบประมาณ)</li> </ul> |                     | 19,507,800.00                                              | 0.00                      | 0.00                           | 19,507,800.00  | 57.3              |                             |                | 34.55                                                                                                    |
| <ul> <li>งบลงทุน(เงินป่า<br/>นอกงบประมาณ)</li> </ul> |                                                                                                    |                     | 0.00                                                       | 0.00                      | 0.00 1,498,000.00 1,498,000.00 |                |                   | Out                         |                | 00                                                                                                    |
| รวมงบประมาณ                                          |                                                                                                    |                     | 93,613,495.00                                              | 93,613,495.00 0.00 4      |                                | 141,828,559.99 |                   | Uiskehaste com              | Ulaheksete com |                                                                                                    |

### จะปรากฏผลการใช้จ่ายงบประมาณในภาพรวม และคลิกเลือก รายละเอียด เพื่อแสดงข้อมูลการใช้จ่ายงบประมาณ รายหน่วยงาน

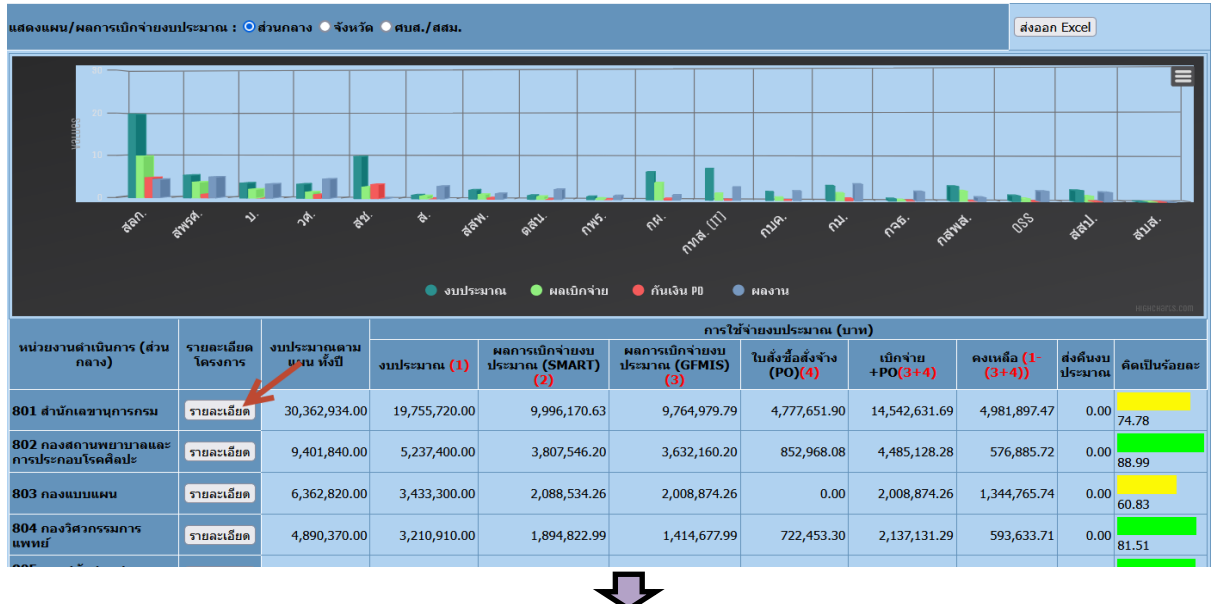

|                                                  |                                                                |             |                           |                                           |                          |        | -        |              |                                    |                                 |                                     |              |                    |                    |  |  |  |  |
|--------------------------------------------------|----------------------------------------------------------------|-------------|---------------------------|-------------------------------------------|--------------------------|--------|----------|--------------|------------------------------------|---------------------------------|-------------------------------------|--------------|--------------------|--------------------|--|--|--|--|
|                                                  | ดูโครงการทั้งหมดของสำนักเลขานุการกรม                           |             |                           |                                           |                          | เหาจาก | เชื่อโคร | งการ         |                                    |                                 |                                     |              |                    |                    |  |  |  |  |
|                                                  |                                                                |             |                           | ค้นพบโครงการจำนวน 14 โครงการ ส่งออก Excel |                          |        |          |              |                                    |                                 |                                     |              |                    |                    |  |  |  |  |
|                                                  |                                                                |             |                           |                                           | แผน/ผลการใช้จ่ายงบประมาณ |        |          |              |                                    | ผลการใช้จ่าย                    | เงบประมาณ                           |              |                    |                    |  |  |  |  |
| รหัสโครงการ                                      | รายละเอียด<br>โครงการ                                          | กิจกรรมย่อย | งบประมาณตาม<br>แผน ทั้งปี | 1                                         | 2                        | 3      | 4        | งบประมาณรวม  | ผลการเบิกจ่าย<br>งบประมาณ<br>SMART | ผลการเบิกจ่ายงบ<br>ประมาณ GFMIS | ใบสั่งซื้อสั่ง<br>จ้าง(PO<br>GFMIS) | คงเหลือ      | ส่งคืนงบ<br>ประมาณ | ร้อยละการแ<br>SMAR |  |  |  |  |
| 67-004125800.801-<br>6711200-<br>210076686469-01 | โครงการบริหารจัดการ<br>องค์กรของสำนักงาน<br>เฉขานุการกรม (P11) | กิจกรรมย่อย | 530,480.00                | 290,120.00                                | 0.00                     | 0.00   | 0.00     | 290,120.00   | 169,489.00                         | 169,489.00                      | 0.00                                | 120,631.00   | 0.00               | 58.4               |  |  |  |  |
| 67-004125800.801-<br>6711200-<br>210076600022-02 | โครงการบริหารจัดการ<br>องค์กรของสำนักงาน<br>เฉขานุการกรม (P21) | กิจกรรมย่อย | 400,000.00                | 266,640.00                                | 0.00                     | 0.00   | 0.00     | 266,640.00   | 208,157.40                         | 200,647.40                      | 25,787.00                           | 32,695.60    | <u>0.00</u>        |                    |  |  |  |  |
| 67-004125800.801-<br>6711200-<br>210076600011-03 | โครงการบริหารจัดการ<br>องค์กรของสำนักงาน<br>เฉขานุการกรม (P51) | กิจกรรมย่อย | 1,130,000.00              | 1,130,000.00                              | 0.00                     | 0.00   | 0.00     | 1,130,000.00 | 1,130,000.00                       | 1,130,000.00                    | 0.00                                | 0.00         | 0.00               |                    |  |  |  |  |
| 67-004125800.801-<br>6711200-<br>210076600021-04 | โครงการบริหารจัดการ<br>องค์กรของสำนักงาน<br>เฉขานุการกรม (P6)  | กิจกรรมย่อย | 4,981,420.00              | 2,944,280.00                              | 0.00                     | 0.00   | 0.00     | 2,944,280.00 | 1,220,425.00                       | 1,220,425.00                    | 0.00                                | 1,723,855.00 | <u>0.00</u>        | 41.45              |  |  |  |  |

| แสดงแผน/ผลการเบิกจ่ายงบ                                                                                                    | ส่งออก                                | ส่งออก Excel              |                           |                                                                    |                                          |                               |                                    |                       |                    |                  |
|----------------------------------------------------------------------------------------------------|---------------------------------------|---------------------------|---------------------------|--------------------------------------------------------------------|------------------------------------------|-------------------------------|------------------------------------|-----------------------|--------------------|------------------|
| Some and the second second sec | A A A A A A A A A A A A A A A A A A A |                           | ðy *                      | 1<br>1<br>1<br>1<br>1<br>1<br>1<br>1<br>1<br>1<br>1<br>1<br>1<br>1 | nt <sup>1</sup> nuito P                  | налти                         | ra <sup>6</sup> nor                | <u>م</u>              | atal.              | BU <sup>d.</sup> |
|                                                                                                    |                                       |                           |                           |                                                                    | การใช                                    | <b>้</b> ร่ายงบประมาณ (บ      | าท)                                |                       |                    | HIGHCHOP(S.COM   |
| หน่วยงานดำเนินการ (ส่วน<br>กลาง)                                                                                                    | รายละเอียด<br>โครงการ                 | งบประมาณดาม<br>แผน ทั้งปี | งบประมาณ <mark>(1)</mark> | ผถการเบิกจ่ายงบ<br>ประมาณ (SMART)<br>(2)                           | ผลการเบิกจ่ายงบ<br>ประมาณ (GFMIS)<br>(3) | ใบสั่งขี้อสั่งจ้าง<br>(PO)(4) | เบิกจ่าย<br>+PO <mark>(3+4)</mark> | คงเหลือ (1-<br>(3+4)) | ส่งคืนงบ<br>ประมาณ | คิดเป็นร้อยละ    |
| 801 สำนักเลขานุการกรม                                                                                                    | รายละเอียด                            | 30,362,934.00             | 19,755,720.00             | 9,996,170.63                                                       | 9,764,979.79                             | 4,777,651.90                  | 14,542,631.69                      | 4,981,897.47          | 0.00               | 74.78            |
| 802 กองสถานพยาบาลและ<br>การประกอบโรคศิลปะ                                                                                                    | รายละเอียด                            | 9,401,840.00              | 5,237,400.00              | 3,807,546.20                                                       | 3,632,160.20                             | 852,968.08                    | 4,485,128.28                       | 576,885.72            | 0.00               | 88.99            |
| 803 กองแบบแผน                                                                                                    | รายละเอียด                            | 6,362,820.00              | 3,433,300.00              | 2,088,534.26                                                       | 2,008,874.26                             | 0.00                          | 2,008,874.26                       | 1,344,765.74          | 0.00               | 60.83            |
| 804 กองวิศวกรรมการ<br>แพทย์                                                                                                    | รายละเอียด                            | 4,890,370.00              | 3,210,910.00              | 1,894,822.99                                                       | 1,414,677.99                             | 722,453.30                    | 2,137,131.29                       | 593,633.71            | 0.00               | 81.51            |

4. ข้อมูลหน่วยงานส่วนภูมิภาค สามารถคลิกจุดวงกลมดังภาพแสดงนี้

## ผลการดำเนินงานของกรมสนับสนุนบริการสุขภาพ ผ่านระบบ SMART67

1. คลิกเลือกเมนู สรุปรายงานผลการดำเนินงาน เลือก ผลการดำเนินงาน ปี 2567 เลือก แผนงาน/โครงการ/ กิจกรรม

| 0                                                                            | .25 11:    | 16:30 1       | 1:16:35<br>Highcharts.com |                                                          | Planning                                           | And Budgetin             | g Managem<br>SMART | ent<br>67<br>na0<br>resultive resultive<br>beaters of Heath Service Sepon |
|------------------------------------------------------------------------------|------------|---------------|---------------------------|----------------------------------------------------------|----------------------------------------------------|--------------------------|--------------------|---------------------------------------------------------------------------|
| บริการข้อมูล >> สรุปข้อมูลนำเสนอผู้บริหาร >> สรุปแผนงานโครงการ/ความเชื่อมโยง |            |               |                           | สรุปรายงานผลก                                            | กรดำเนินงาน 🕨                                      | สรุปรายงานการเงิน        | ง แผนปฏ์           | ุ่บัติการ LOGIN(สำหรับเจ้าหน้าที)                                         |
|                                                                              | รายละเอียด | ส่วนกลาง      | จังหวัด                   | ผลการสำเน็นงาน ปี<br>ศูนยสนบสนุน<br>บริการสุขภาพ/<br>สสม | 2567 แผนงาน<br><b>รวมทั้งส</b> ี่ <sup>งบลงท</sup> | ม/โครงการ/กิจกรรม 🗨<br>น |                    | ผลการดำเนินงาน                                                            |
| <ul> <li>กิจกรรมโครงการตามผล<br/>ผลิต</li> </ul>                             | รายละเอียด | 32,409,520.00 | 0.00                      | 11,730,963.00                                            | 44,140,483.00                                      |                          |                    |                                                                           |
| 🔘 ค่าใช้จ่ายในการบริหาร                                                      | รายละเอียด | 40,456,175.00 | 0.00                      | 24,545,710.00                                            | 65,001,885.00                                      |                          | III                |                                                                           |
| <ul> <li>เงินบำรุง/เงินนอกงบ</li> <li>ประมาณ</li> </ul>                      | รายละเอียด | 1,240,000.00  | 0.00                      | 10,440,391.99                                            | 11,680,391.99                                      | 4 <sup>0</sup> ร้อยส     | 100                | 40 yauaz 60                                                               |
| 🔘 งบประมาณอื่น ๆ                                                             | รายละเอียด | 0.00          | 0.00                      | 0.00                                                     | 0.00                                               | 2                        | 8                  | 8 🖌 8                                                                     |
| <ul> <li>งบลงทุน(โครงการตามผล<br/>ผลิต)</li> </ul>                           | รายละเอียด | 19,507,800.00 | 0.00                      | 0.00                                                     | 19,507,800.00                                      | 57.3                     |                    | 34.55                                                                     |
| <ul> <li>◯ งบลงทุน(เงินบำรุง/เงิน<br/>นอกงบประมาณ)</li> </ul>                | รายละเอียด | 0.00          | 0.00                      | 1,498,000.00                                             | 1,498,000.00                                       |                          | 0                  | 60                                                                        |
| รวมงบประมาณ                                                                  |            | 93,613,495.00 | 0.00                      | 48,215,064.99                                            | 141,828,559.99                                     |                          | Winhebaste com     | Hinhebaste com                                                            |

#### 2. คลิกเลือก หน่วยงาน

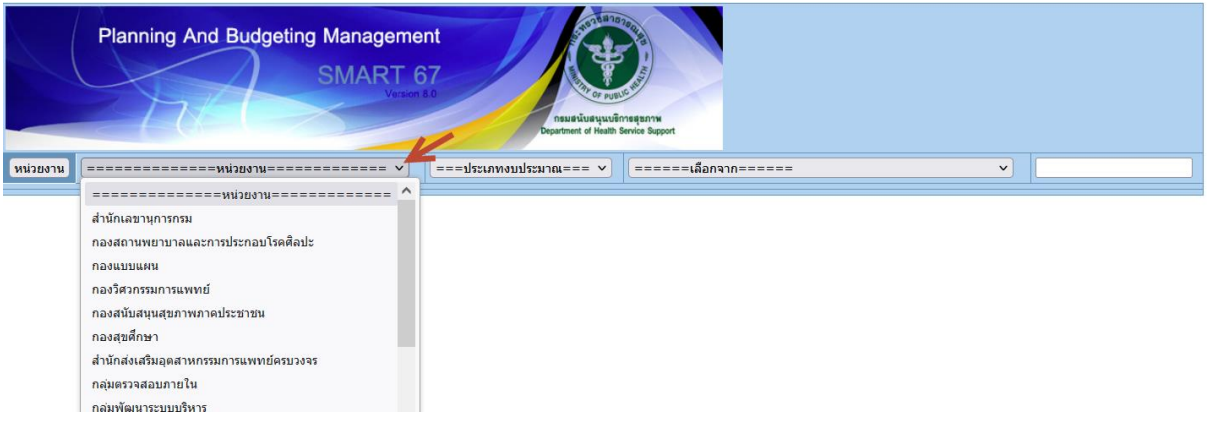

3. เมื่อเลือกหน่วยงานแล้ว คลิกเลือก ผลการดำเนินงาน จะปรากฏข้อมูลการดำเนินงาน

| รหัย                                                     | เงบประมาณ                                                                                                    | แผนงานโครงก                                     | าร                   | งบ<br>ประมาณ            | ผลการ<br>เบิกจ่าย                     | ร้อยละความ<br>ก้าวหน้า        | ค่าเป้าหมาย | ผลการดำเนิน<br>งาน                    |          | ผลการดำเนินงาน      |  |
|----------------------------------------------------------|----------------------------------------------------------------------------------------------------|-------------------------------------------------|----------------------|-------------------------|---------------------------------------|-------------------------------|-------------|---------------------------------------|----------|---------------------|--|
| 67-004126600.806-6                                       | 5711200-210076686559-03                                                                                                    | โครงการพัฒนาภาคีเครือข่ายสุขภาท<br>สุขภาพ (P31) | เชุ่มชนในการจัดการ   | 251,910.00              | 196,640.00                            | 54.00                         | 4000        | 0                                     | ทีม      | พิมพ์รายงาน         |  |
|                                                          | Nº gare 60                                                                                                    |                                                 |                      |                         |                                       | <b>เ วันที่</b> 2024-03       | -14         |                                       |          | รายละเอียดดัวชี้วัด |  |
|                                                          | ≈ 54                                                                                                    | 8                                               |                      | ผลการดำเนินงาน ส่วนกลาง |                                       |                               | เขต/จังหวัด | ศูนย์สนับสนุน<br>บริการ<br>สุขภาพ/สสม |          |                     |  |
|                                                          |                                                                                                    | o <sup>1</sup>                                  | 🗗 ค่าเป้าห           | มาย                     | รายงาน                                | รายงาน                        | รายงาน      |                                       |          |                     |  |
|                                                          |                                                                                                    | ×                                               | 🗗 กิจกรรมย่อย รายงาน |                         |                                       | รายงาน                        | รายงาน      |                                       |          |                     |  |
|                                                          |                                                                                                    | Highcharts.co                                   | om                   | 🖶 ดัวชี้วัด             |                                       | รายงาน                        | รายงาน      | รายงาน                                |          |                     |  |
| $\bullet$                                                |                                                                                                    |                                                 |                      |                         |                                       |                               |             |                                       |          |                     |  |
| รหัย                                                     | สงบประมาณ                                                                                                    | แผนงานโครงก                                     | าร                   | งบ<br>ประมาณ            | งบ ผลการ ร้อยส<br>ไระมาณ เบิกจ่าย ก้า |                               | ค่าเป้าหมาย | ผลการดำเนิน<br>งาน                    | หน่วยนับ | ปิด                 |  |
| 67-004126600.806-6711200-210076686559-03<br>สุขภาพ (P31) |                                                                                                    |                                                 | ขขุมชนในการจัดการ    | 251,910.00              | 196,640.00                            | 54.00                         | 4000        | 0                                     | ทีม      | พิมพ์รายงาน         |  |
|                                                          |                                                                                                    |                                                 |                      | ข้อ                     | มูลรายงาน ถ                           | น วันที่ <mark>2024-03</mark> | -14         |                                       |          | รายละเอียดดัวชี้วัด |  |
|                                                          | ∾ 54                                                                                                    | 8                                               |                      | ผลการดำเนินงาน          |                                       | ส่วนกลาง                      | เขต/จังหวัด | ศูนย์สนับสนุน<br>บริการ<br>สุขภาพ/สสม | -        |                     |  |
|                                                          |                                                                                                    | o <sup>1</sup>                                  |                      | 🗗 ค่าเป้าห              | มาย                                   | รายงาน                        | รายงาน      | รายงาน                                | _        |                     |  |
|                                                          |                                                                                                    |                                                 |                      | 🗗 กิจกรรม               | เย่อย                                 | รายงาน                        | รายงาน      | รายงาน                                |          |                     |  |
|                                                          |                                                                                                    | Highcharts.c                                    | om                   | 🗗 ดัวชี้วัด             |                                       | รายงาน                        | รายงาน      | รายงาน                                |          |                     |  |
| ส่งออก Excel                                             |                                                                                                    |                                                 |                      |                         |                                       |                               |             |                                       |          |                     |  |
| กิจกรรม                                                  | ผลกา                                                                                                    | รดำเนินงาน                                      |                      | ปัญหาอุ                 | ไสรรค                                 |                               | ผู้รายงา    | น หเ                                  | ี่เวยงาน | เอกสาร              |  |
| กิจกรรมที่ 1 พัฒนา<br>ศักยภาพเครือข่าย                   | กิจกรรมที่ 1 พัฒนาศักยภาย<br>สุขศึกษาระดับเขต                                                                                                    | พเครือข่ายการดำเนินงาน                          |                      |                         |                                       |                               | จิรัชญา     | 18707                                 |          |                     |  |
| การดำเนินงาน<br>สุขศึกษาระดับเขต                         | ั<br><u>เดือน พฤศจิกายน 2566</u>                                                                                                    |                                                 |                      |                         |                                       |                               |             |                                       |          |                     |  |
| (P31)                                                    | 1.1 ประชุมพื้นจงการดำเนินงานสุขศึกษาระดับเขต<br>- จัดทำเล่มแนวทางการดำเนินงานสุขศึกษาเพื่อเสริมสร้างความรอบ<br>รู้ด้านสุขภาพและพฤติรรมสุขภาพ จึงเประมาณ 2567<br>- เครียมการจัดประชุมขึ้นจงการดำเนินงานสุขศึกษาระดับเขตวันที่ 24<br>พฤศจิกายน 2566โดยต่ำเนินการขออนุมัศิจิตประชุม ทาหนังสือเชิญ<br>ผู้บินศิตรอบจานสุขศึกษาจากอุปสมับมุลนุนเริ่มกรสุขภาพภาคงั้ง 4 |                                                 |                      |                         |                                       |                               |             |                                       |          |                     |  |
|                                                          | <u>เดือน ธันวาคม 2566</u>                                                                                                    |                                                 |                      |                         |                                       |                               |             |                                       |          |                     |  |

## ระยะเวลาการดำเนินการของโครงการ ผ่านระบบ SMART67

## 1. คลิกเลือกเมนู แผนปฏิบัติการ เลือก แผนปฏิบัติการรวมทุกประเภท

|                                                    | 9:05               | 8:09:10         | 13:09:15<br>Highcharts.cor | n                                | Planning       | ent<br>67         | Handback States    |               |                          |   |  |  |
|----------------------------------------------------|--------------------|-----------------|----------------------------|----------------------------------|----------------|-------------------|--------------------|---------------|--------------------------|---|--|--|
| 🕨 บริการข้อมูล 🕨 สรุปข้อมูล                        | ลปาเสนอผู้บริหาร > | สรุปแผนงานโครงก | กร/ความเชื่อมโยง           | สรุปรายงานผลก                    | กรศาเนินงาน 🔉  | สรุปรายงานการเงิน | •• แผนป <u>ร</u> ์ | บัติการ       | LOGIN(สำหรับเจ้าหน้าที่) |   |  |  |
|                                                    | 1                  |                 |                            | สองอโสอโองสององ                  |                |                   | โครงการตามผลผ      | ลิต กิจกรรม   |                          | ^ |  |  |
|                                                    | รายละเอียด         | ส่วนกลาง        | จังหวัด                    | ิ พูนยุลนบุลนุน<br>บริการสุขภาพ/ | รวมทั้งสิ้น    | ผลการเบิก         | ดำใช้จ่ายในการบ    | ริหาร         | การดำเนินงาน             |   |  |  |
|                                                    |                    |                 |                            | สสม                              |                |                   | > โครงการ+งบบริห   | าร(เงินบำรุง) |                          |   |  |  |
| กิจกรรมโครงการตามผล<br>แล้ว                        | รายละเอียด         | 32,409,520.00   | 0.00                       | 11,730,963.00                    | 44,140,483.00  |                   | กองทุนวิชาการก     | ณ             |                          |   |  |  |
| мам                                                |                    |                 |                            |                                  |                |                   | งบลงทุน(เงินงบา    | ່ຈະນາณ)       |                          |   |  |  |
| 🔘 ด่าใช้จ่ายในการบริหาร                            | รายละเอียด         | 40,456,175.00   | 0.00                       | 24,545,710.00                    | 65,001,885.00  |                   | งบลงทุน(เงินบำรุ   | J)            |                          |   |  |  |
| 🔘 เงินบำรุง/เงินนอกงบ                              | รายละเอียด         | 1,240,000.00    | 0.00                       | 10,440,391.99                    | 11,680,391.99  | 🍄 ร้อยละ          | งบกลางประเทศ       |               | - Mear **                |   |  |  |
| ประมาณ                                             |                    |                 |                            |                                  |                |                   | เงินนอกงบประมา     | ณอื่นๆ        |                          |   |  |  |
| 🔘 งบประมาณอื่น ๆ                                   | รายละเอียด         | 0.00            | 0.00                       | 0.00                             | 0.00           | 🎍 50              | แผนปฏิบัติการรว    | มทุกประเภท    |                          |   |  |  |
| <ul><li>◯ งบลงทุน(โครงการตามผล<br/>ผลิต)</li></ul> | รายละเอียด         | 19,507,800.00   | 0.00                       | 0.00                             | 19,507,800.00  | 57.3              |                    |               | 34.55                    |   |  |  |
| ◯ งบลงทุน(เงินบำรุง/เงิน<br>นอกงบประมาณ)           | รายละเอียด         | 0.00            | 0.00                       | 1,498,000.00                     | 1,498,000.00   |                   | 000                |               |                          |   |  |  |
| รวมงบประมาณ                                        |                    | 93,613,495.00   | 0.00                       | 48,215,064.99                    | 141,828,559.99 |                   | Waheharts com      |               | Winkelsste com           |   |  |  |

# 2. ข้อมูลระยะเวลาการดำเนินการจะปรากฏดังภาพ

| ค้นหาจ  | ลก สำนักเลขานุการกรม                                                                                                    | 🗸 🗸 แผนงานโครงการ                                                                                                    | ×                                                                                                    |            |               |               |                |          |                                                    |      |       |         |                           |             |    |  |
|---------|----------------------------------------------------------------------------------------------------|----------------------------------------------------------------------------------------------------|----------------------------------------------------------------------------------------------------|------------|---------------|---------------|----------------|----------|----------------------------------------------------|------|-------|---------|---------------------------|-------------|----|--|
| พิมพ์ข่ | พิมพ์ช่อมูล                                                                                                    |                                                                                                    |                                                                                                    |            | การจำนวน 16 โ | ครงการ        |                |          |                                                    |      |       |         |                           |             |    |  |
|         |                                                                                                    |                                                                                                    |                                                                                                    |            | และการเกม้น   |               |                |          | แผนการดำเนินงานและงบประมาณที่ได้รับจัดสรรรายใตรมาส |      |       |         |                           |             |    |  |
| รหัสงบา | ไระมาณ                                                                                                    | รายละเอียดกิจกรรม                                                                                                    |                                                                                                    | หน่วยนับ   | ลั่น          | แหล่งงบประมาณ | เจ้าของโครงการ | โทรศัพท์ | ดด                                                 | WU   | ธด มค | ล กพ มี | ค <mark>เม</mark> พค<br>ย | มีย กด สด ก | au |  |
| 67-004: | 7-004125800.801-6710500-210070000000-16 โครงการจัดแสดงมีหรรศการในงาน Expo 2025 Osaka Kansai (รายการค่าใช้จ่าย<br>ในการบริหารและแตรียมงาน) |                                                                                                    |                                                                                                    |            | 450,000.00    | 210070000000  |                |          |                                                    |      | •     | ) • (   | •••                       |             | •  |  |
|         |                                                                                                    | กลุ่มเป้าหมาย                                                                                                    |                                                                                                    |            |               |               |                |          | 450,00                                             | 0.00 | 0.0   | .00     | 0.00                      | 0.00        |    |  |
|         |                                                                                                    | หลักการและเหตุผล                                                                                                    | วัตถุประสงค์ของโครงการ ประโยชน์ที่คาดว่าจะใต้รับ                                                                                                |            |               |               |                |          |                                                    |      |       |         |                           |             |    |  |
|         |                                                                                                    | <mark>ระยะเวลาดำเนินการ</mark> ไม่ระบุ ถึง ไม่ระบุ                                                                                                |                                                                                                    |            |               |               |                |          |                                                    |      |       |         |                           |             |    |  |
|         |                                                                                                    | <mark>ผลผลิด</mark> งบกลาง รายการเงินสำรองจ่ายเพื่อกรณีอุกเฉินหรือจ่าเป็น สำหรับค่าเนินงาน<br>โครงการจัดแสดงนิทรรศการในงาน Expo 2025 Osaka Kensai | กิจกรรมหลัก 21007000000 งบกลาง รายการเงินสำรองจ่ายเพื่อกรณีอุกเฉ็นหรือจำเป็น สำหรับดำเนินงานโครงการจัดแสดงมีพรรศการในงาน Eipo 2025 Osaka Kensai |            |               |               |                |          |                                                    |      |       |         |                           |             |    |  |
|         |                                                                                                    | ยุทธศาสตร์                                                                                                    | สาร์รด                                                                                                    |            |               |               |                |          |                                                    |      |       |         |                           |             |    |  |
|         |                                                                                                    | ต่าเป้าหมายโครงการ                                                                                                    | <mark>เชื่อมโยงโครง</mark>                                                                                                    | งการ       |               |               |                |          |                                                    |      |       |         |                           |             |    |  |
| สำเนา   | อกสารโครงการ                                                                                                    | โครงการ/กิจกรรมข่อย                                                                                                    | งบประมาณ                                                                                                    | ด่าน้ำหนัก |               |               | ผู้รายงาน      | โทรศัพท์ | ดด                                                 | พย   | ธด มร | ล กพ มี | ค ย พค                    | มิย กด สด ก | hu |  |
|         |                                                                                                    | . โครงการจัดแสดงนิทรรศการในงาน Expo 2025 Osaka Kansai                                                                                             | 450,000.00                                                                                                    | 0.00       |               |               |                |          |                                                    |      | •     |         |                           |             | ٥  |  |
|         |                                                                                                    |                                                                                                    |                                                                                                    |            |               |               |                |          |                                                    |      |       |         |                           |             |    |  |
|         |                                                                                                    |                                                                                                    |                                                                                                    |            |               |               |                |          |                                                    |      |       |         |                           |             |    |  |

\_\_\_\_\_